# 广东省青少年体育信息管理平台

# 公开赛事参赛报名操作指南

(参赛单位用户适用)

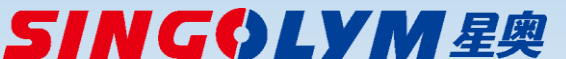

#### 广东省青少年体育信息管理平台—参赛报名入口

- 报名网站地址<u>http://www.gdxjzx.org/</u>
- 点击"参赛报名"进入

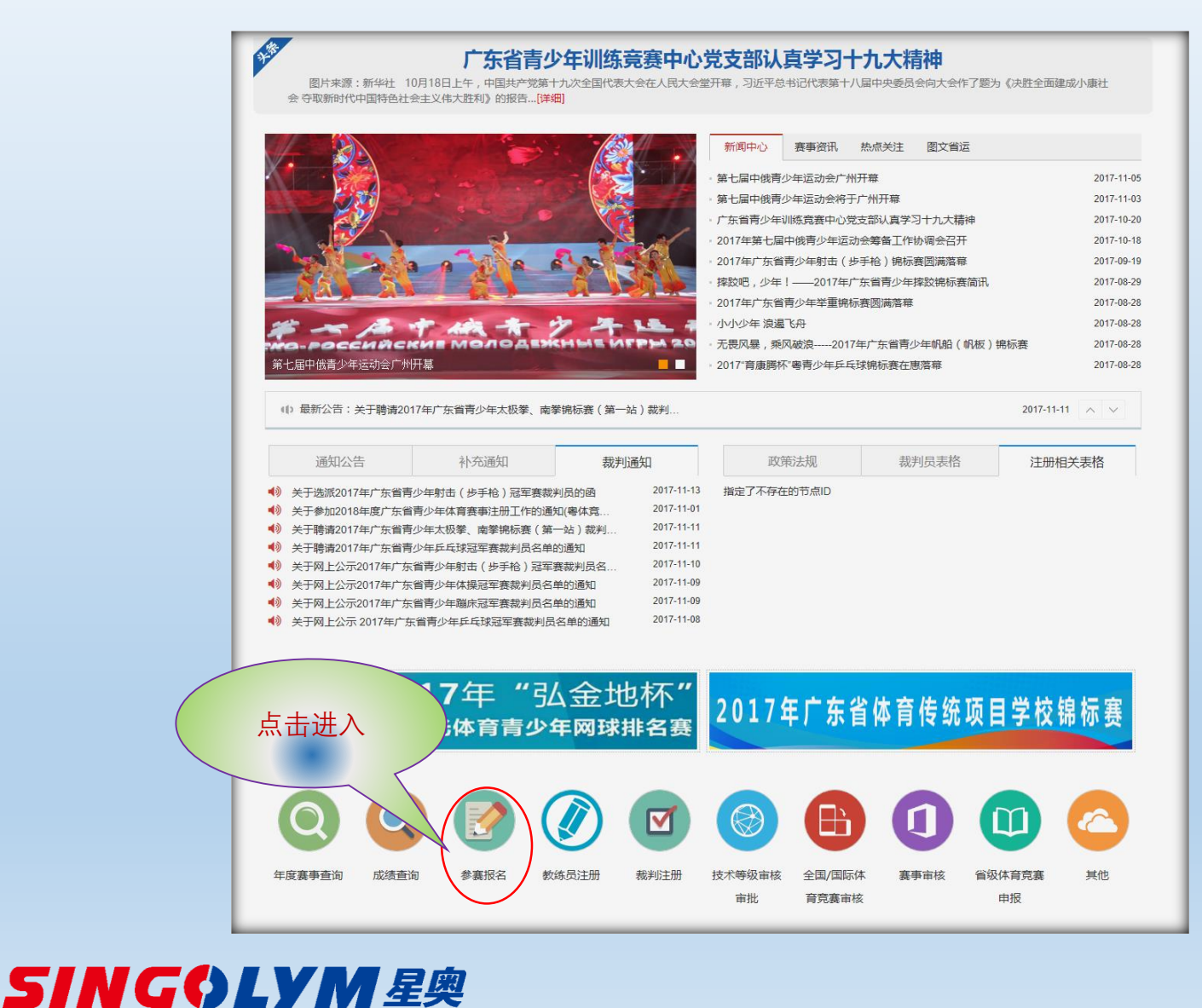

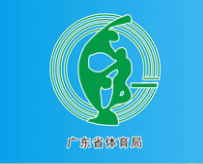

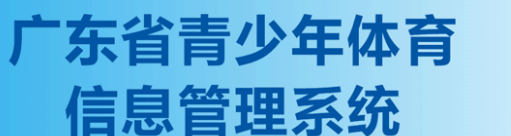

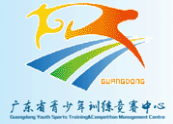

| 请登录       |        |        |  |
|-----------|--------|--------|--|
| 手机        |        |        |  |
| 请输入正确的用户名 |        |        |  |
| 密码        |        |        |  |
| 请正确输入您的智  | 密码     |        |  |
| 验证码       |        |        |  |
| 验证码       |        | HYRD   |  |
|           | 登录     |        |  |
|           | OR     |        |  |
|           | 还没有账号? |        |  |
|           | 新用户注册  | 参赛单位注册 |  |
|           |        | 忘记密码   |  |
|           |        |        |  |

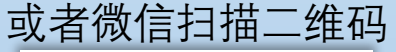

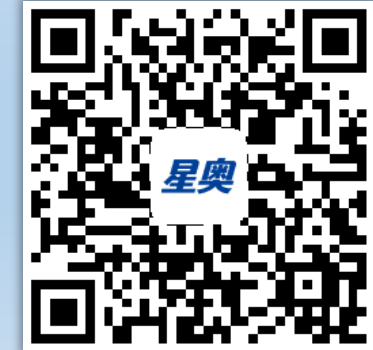

## 单位类别及权限

- 系统内现有的地市体育局,称为"注册单位",现有的地市体育局用户称为"注册单位用户",注册单位用户可以为系统内审核合格的注册运动员参赛报名。注册单位的参赛报名按省常规赛事(省锦标赛、冠军赛等)既有报名流程执行。
- ◆ 需要组队参赛的其他非注册单位,如地市教育局、学校 (含传统项目学校)、俱乐部等,称为"参赛单位",参 赛单位需要在系统内自行注册并通过省体育局管理员审 核。参赛单位可设置一名管理员,并可注册多名单位报 名用户(数量不限),参赛单位报名用户可登记本单位 参赛运动员及安塞工作人员资料,并报名参赛。
- ◆ 参赛单位及参赛单位管用户申请以后长期有效,可直接 用于机构内以后任何同类赛事的参赛报名。
- ◆ 参赛单位登记的运动员资料及工作人员资料长期有效, 可直接用于机构内以后任何同类赛事的参赛报名。

SINGQLYM*星*奥

### 参赛单位报名总体流程

- 参赛单位第一次使用,请先"参赛单位注册",参赛单位注册时会同步注册参赛单位管理员(手机号码作为管理员登录标识),参赛单位注册申请后,需等待省体育局系统管理员审核通过。申请提交后平台会自动向省体育局系统管理员发送手机短信提醒审核。审核通过后,参赛单位管理员注册的手机号会收到审核通过的短信通知。
- 参赛单位可注册多个报名用户,数量不限。参赛单位 报名用户第一次使用,请先"新用户注册",参赛单位报 名用户使用本人手机号注册,申请后需等待本单位管 理员审核通过才能正常使用。注册申请提交后,平台 会自动向本单位管理员手机发送短信提醒审核,审核 通过后,用户注册手机号会受到审核通过的短信通知。
  在设定的报名期内,参赛单位管理员或报名用户,可 登记本单位参赛运动员资料,并进行参赛报名。

广东省青少年体育信息管理平台—参赛单位及报名用户注册操作

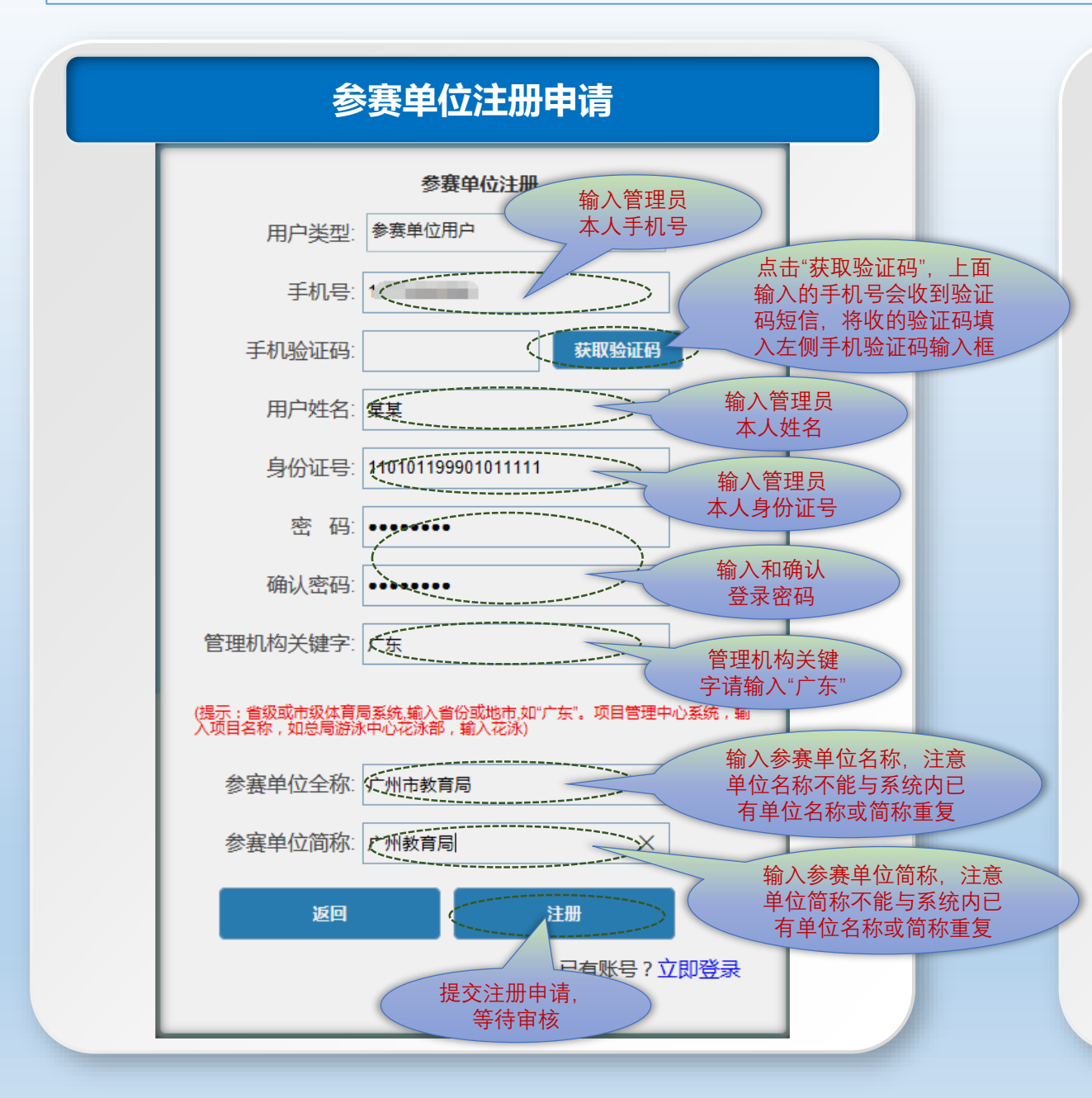

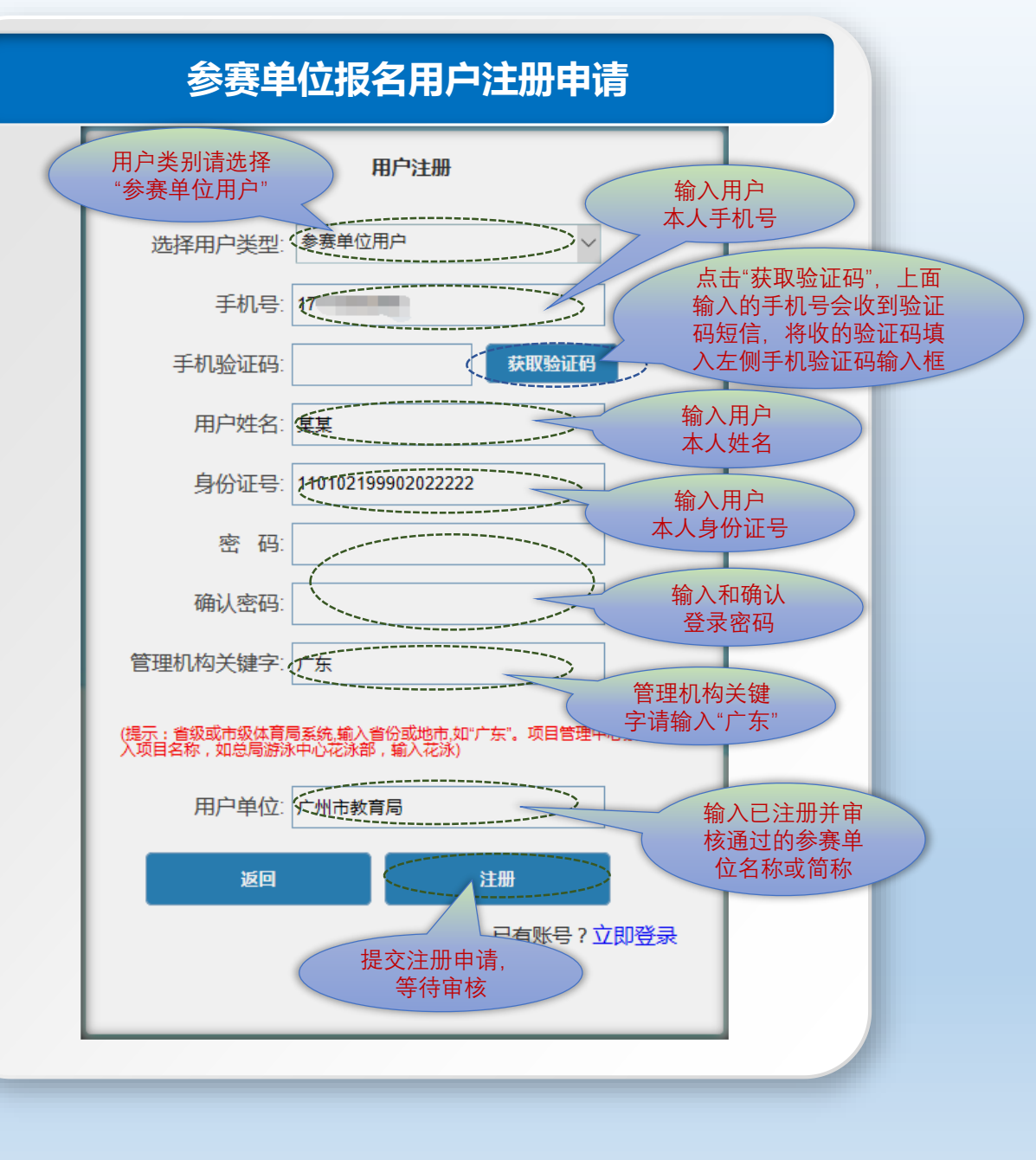

## SINGQLYM*星*奥

#### 广东省青少年体育信息管理平台—操作界面及功能

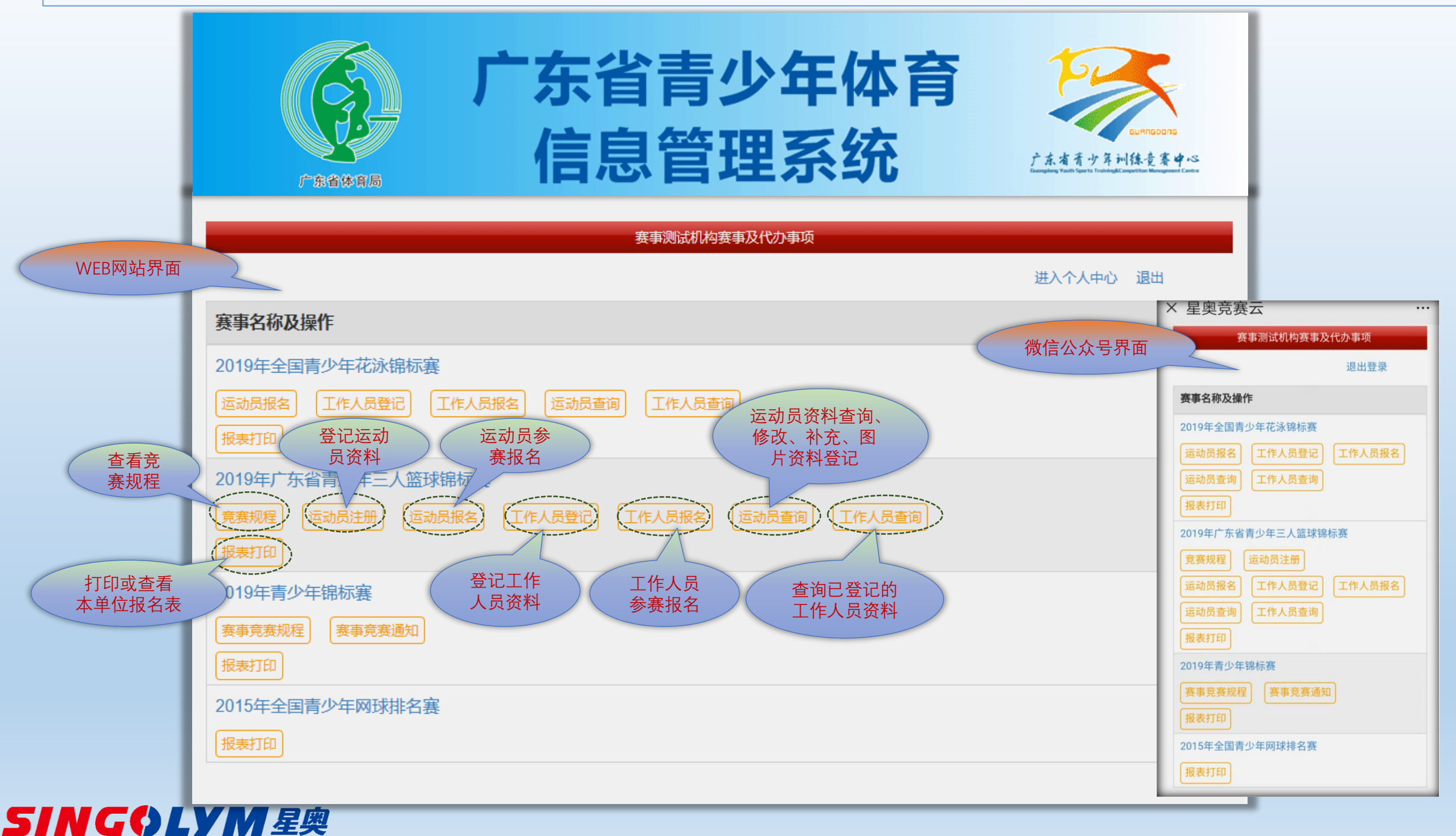

## 广东省青少年体育信息管理平台—运动员资料登记操作界面

| <b>广东省青少年体育</b><br>信息管理系统               |                                        |
|-----------------------------------------|----------------------------------------|
| 主朝英年明内: 兼和明紀和與 牧迎 1775862890 登录 [3回呈界面] | 店注意:<br>运动员基本资料登记后,进入运动员资料查询界面,补充图片资料。 |

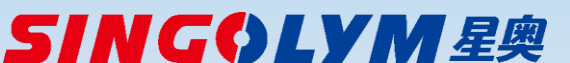

### 广东省青少年体育信息管理平台—运动员资料查询修改补充

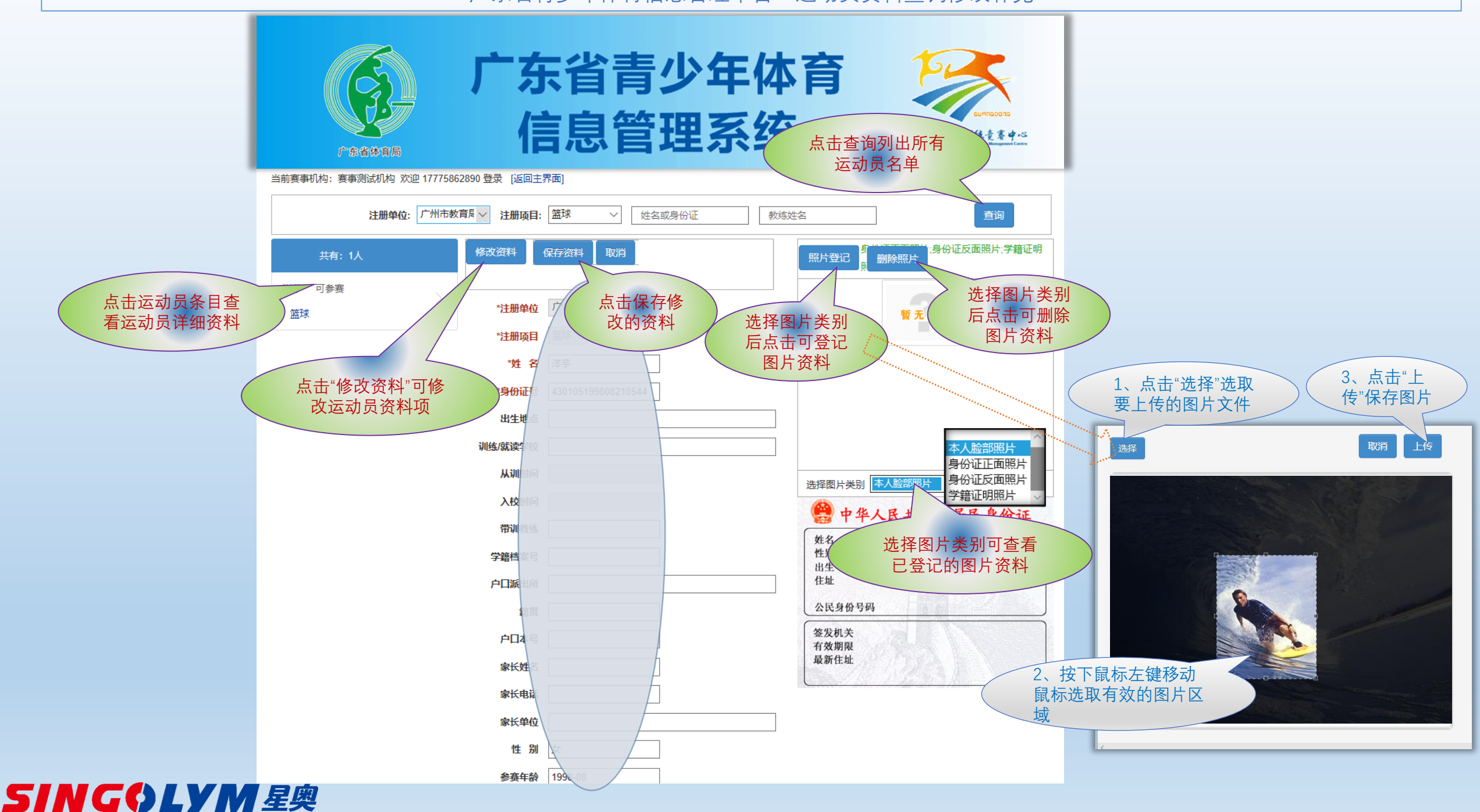

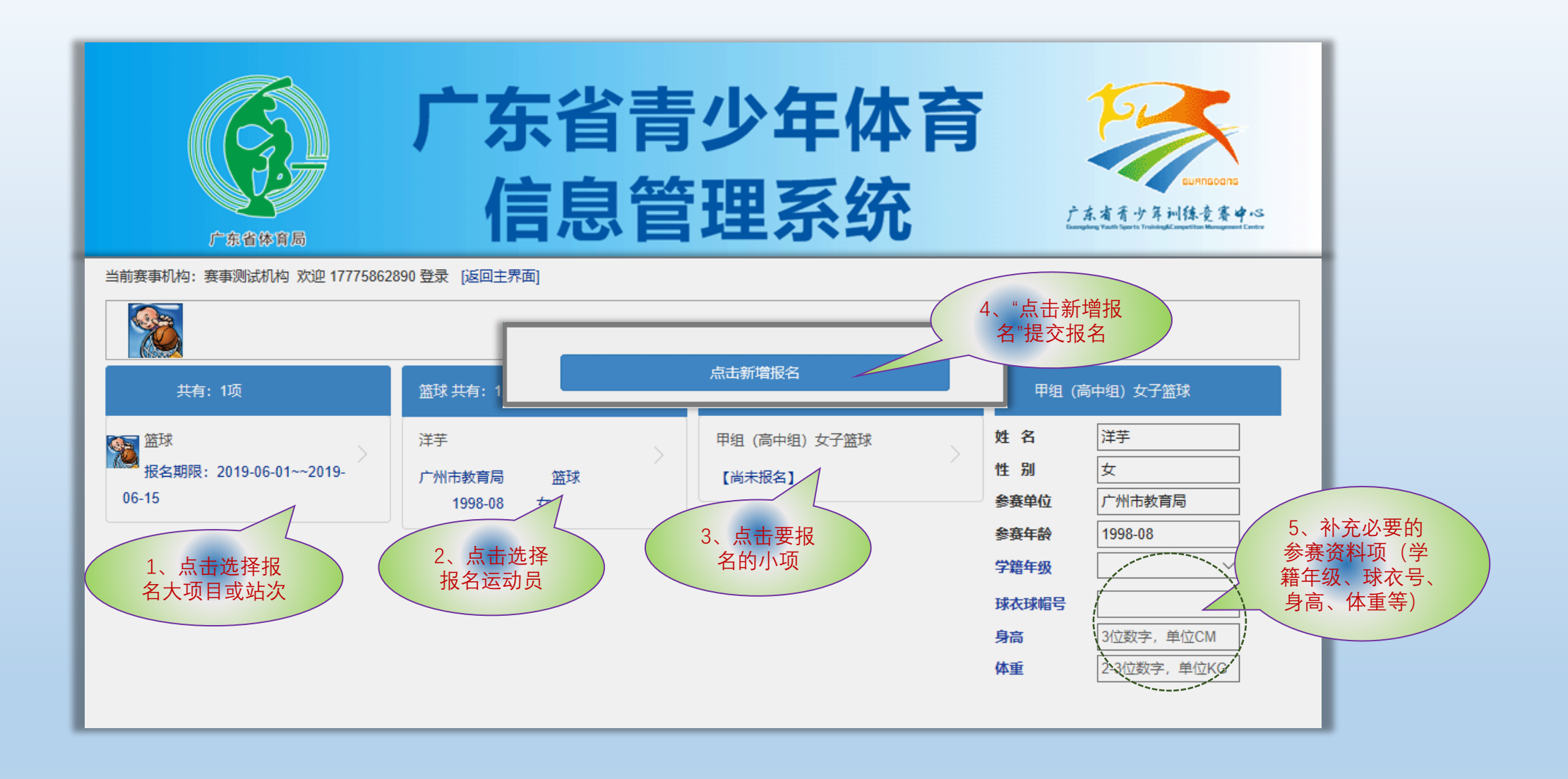

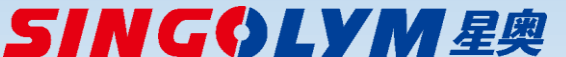

广东省青少年体育信息管理平台—报名操作界面(小球类项目)

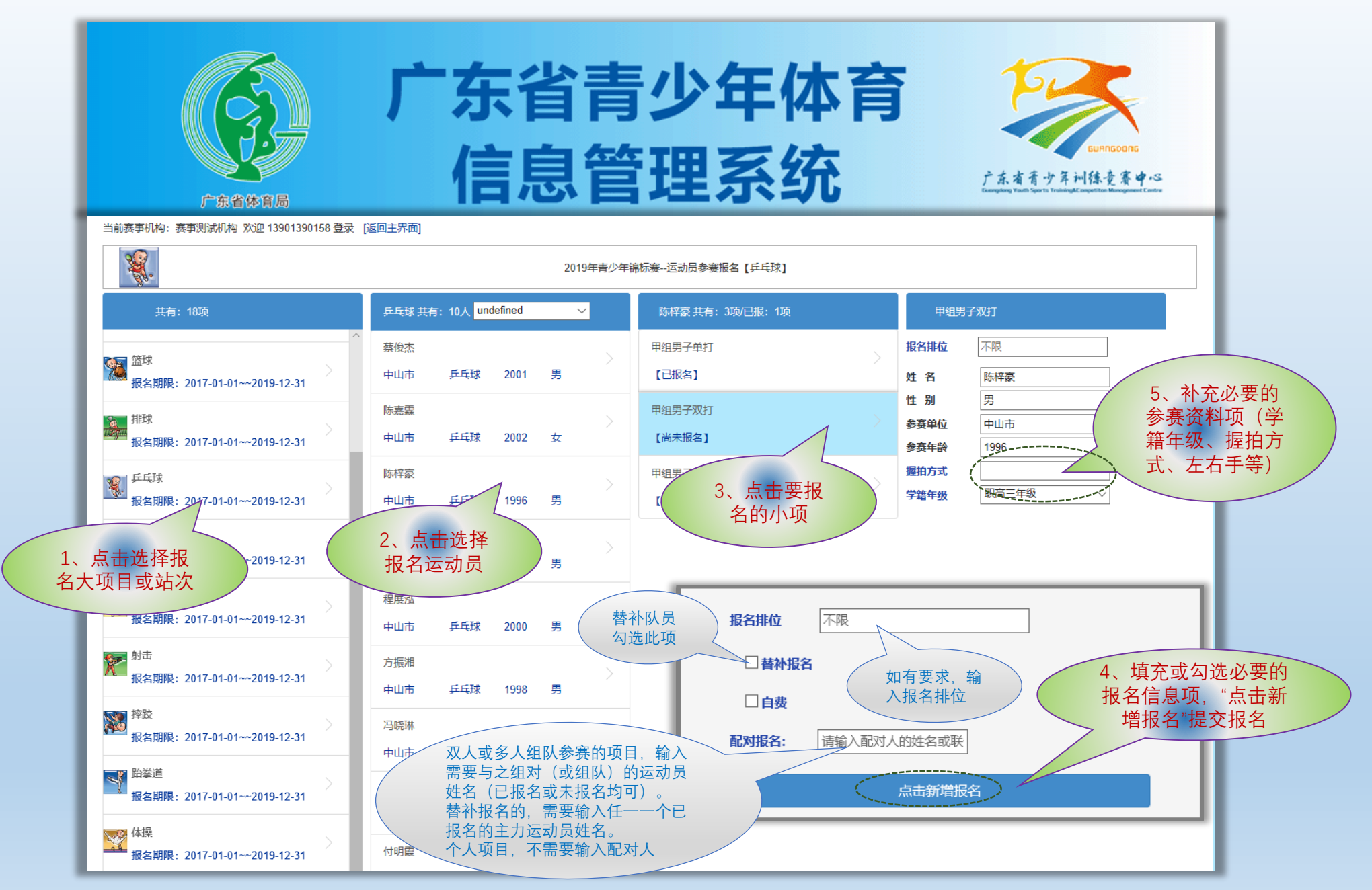

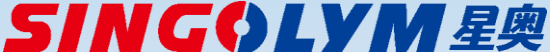

广东省青少年体育信息管理平台—报名操作界面(举重类项目)

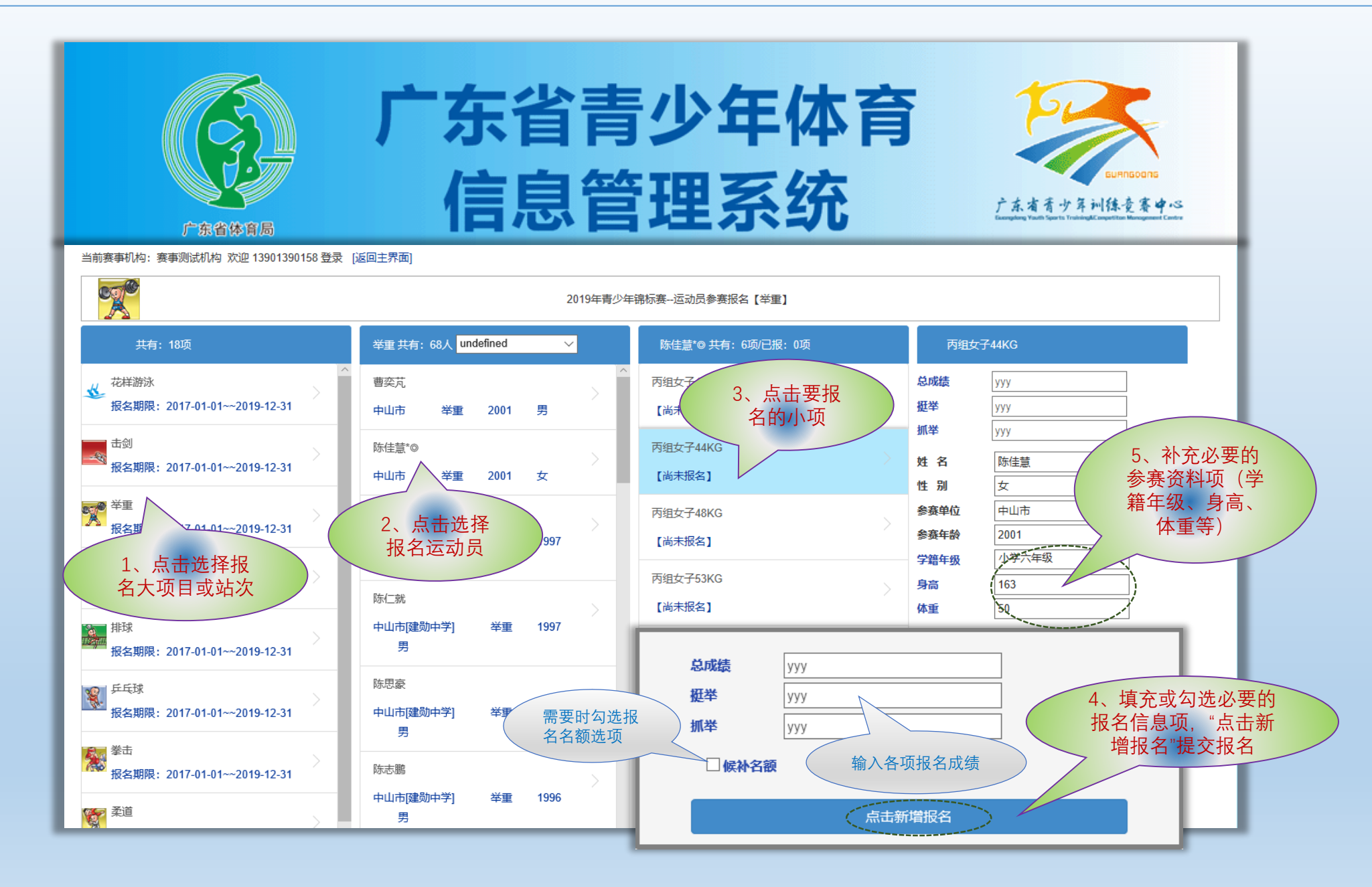

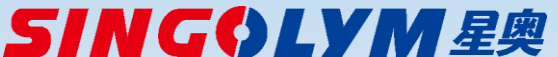

广东省青少年体育信息管理平台—报名操作界面(田径游泳类项目)

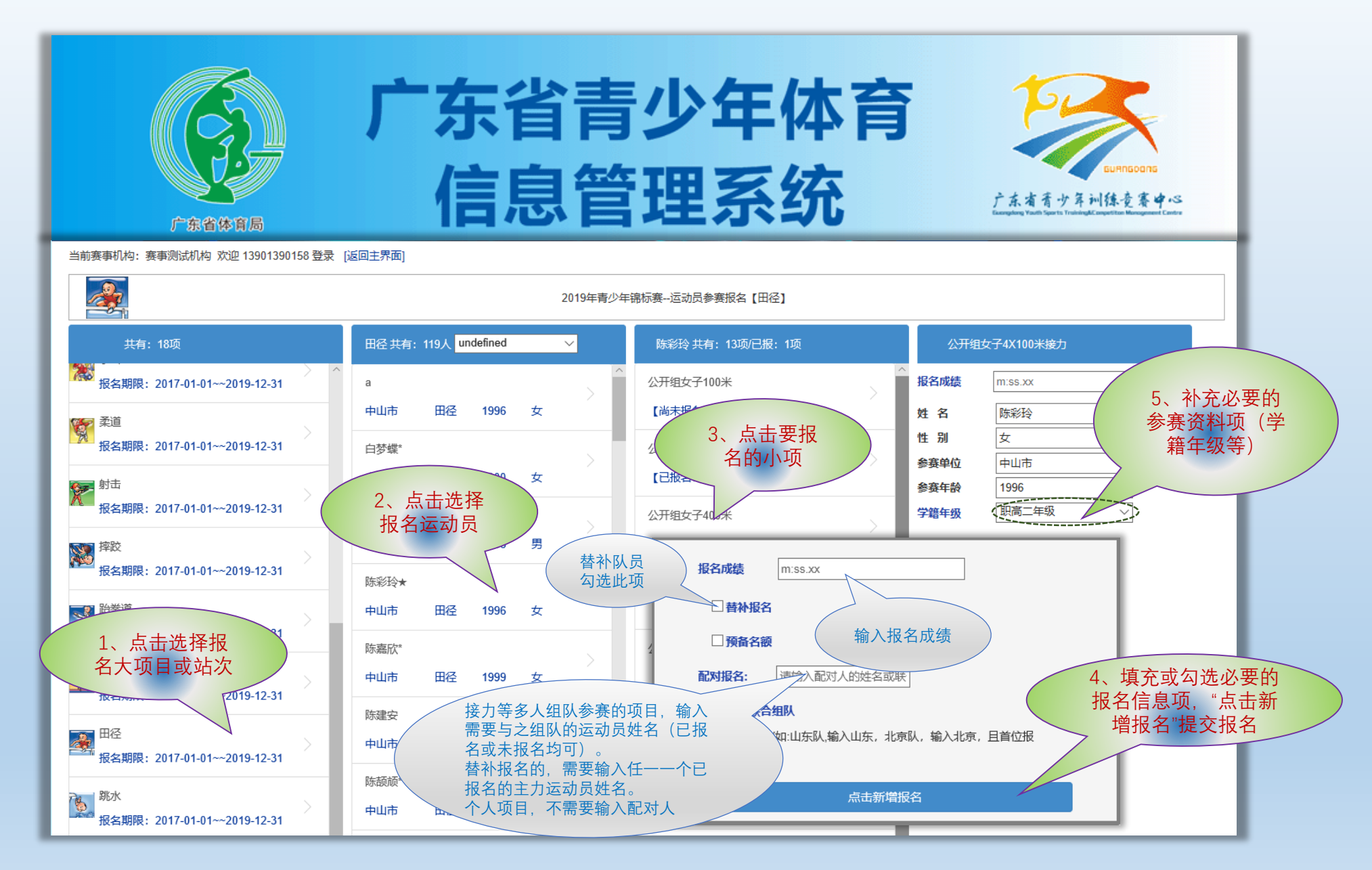

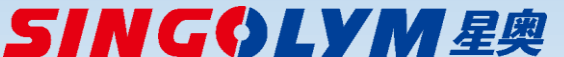

广东省青少年体育信息管理平台—报名操作界面(其他项目)

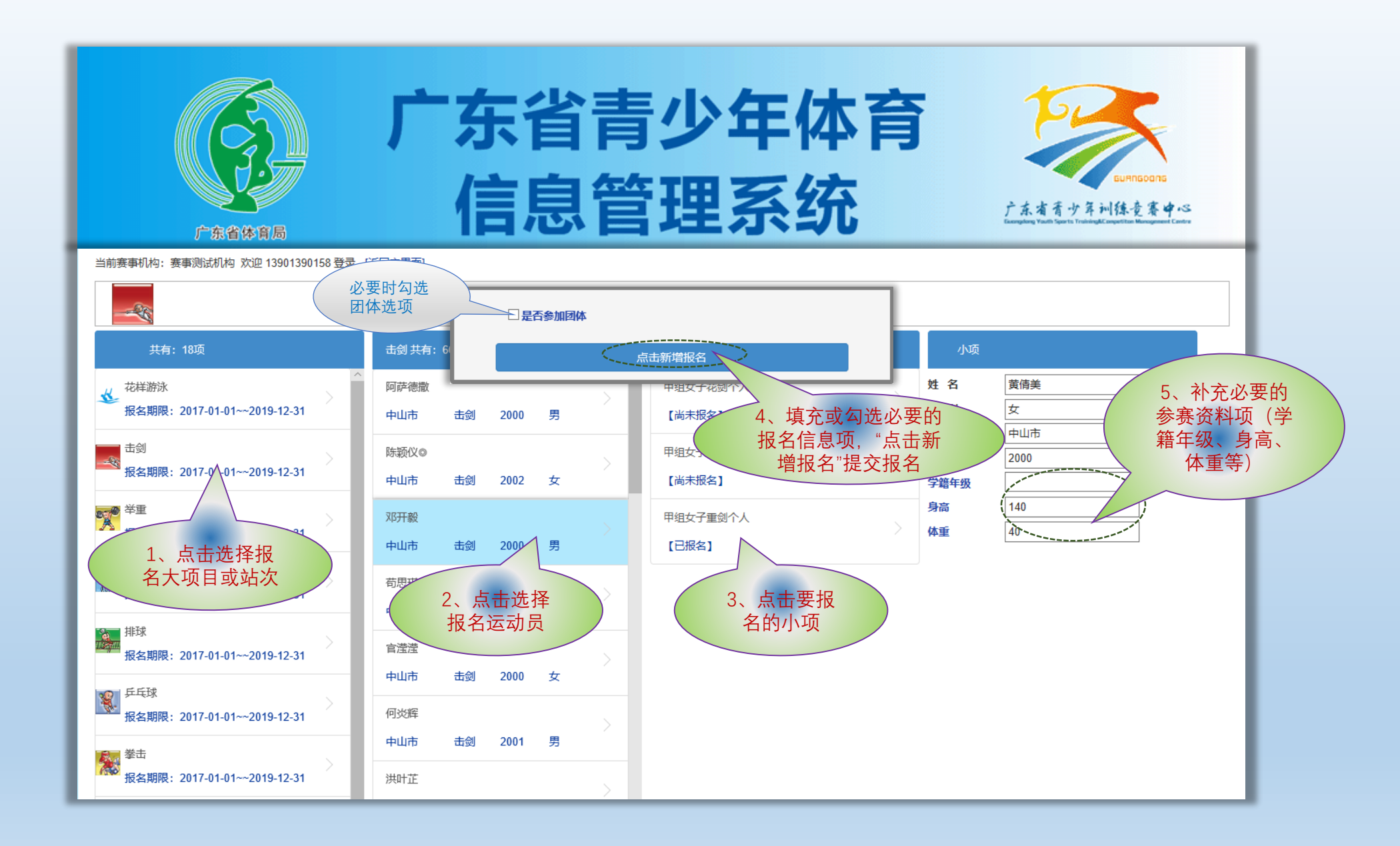

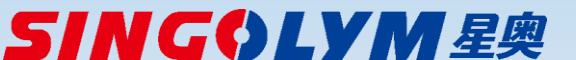